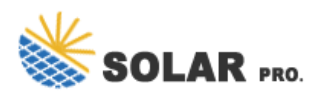

# Which system will display the battery widget

## How do I get a new battery widget?

If you want to access the widget settings so you can find out the new battery widget, you just press on your home screen till you get the menu brought up and then look for battery and select which one you want and save the changes. 09-04-2023 06:50 PM in That's not what he's asking. I have the same issue.

## Where is the battery icon on Windows 10?

Thank you for the information. Right-click on the taskbarand select Taskbar Settings. Scroll down to Taskbar corner icons and ensure the Power option is toggled on. This will show the battery icon in the taskbar. If the battery icon is missing, it may be in the system tray overflow.

#### How do I Check my battery status on Windows 10?

To check the status of your battery,select the battery icon in the taskbar. To add the battery icon to the taskbar: Select Start > Settings > Personalization > Taskbar,and then scroll down to Notification area. Select Select which icons appear on the taskbar,and then turn on the Power toggle.

#### Where is the battery meter widget windows 11?

Now the Battery Meter widget Windows 11 is visible in the Windows 11 widget panel. Customization options vary depending on the widget you choose, but most battery meter Windows 11 widgets offer options to personalize the appearance and behavior. You can often customize the size, position, color, and transparency of the widget.

## How do I add a battery icon to my taskbar?

To add the battery icon to the taskbar: Select Start > Settings > Personalization > Taskbar, and then scroll down to Notification area. Select Select which icons appear on the taskbar, and then turn on the Power toggle. Note: The Power toggle is not visible on a system such as a desktop PC that doesn't use battery power.

## How to show battery percentage windows 11?

Methods to Display Battery Percentage on Windows 11 Open the Settings menu by clicking the Start button and selecting Settings. Navigate to System > Power &sleep. Scroll down to the Battery section and toggle the switch next to Battery percentage to enable it. Click on the battery icon in the taskbar. Select More Power Options.

Eleven Percent seamlessly integrates into the Windows 11 interface, providing a constant and precise visualization of your laptop's battery percentage. This enhances your user experience without imposing a burden on your system's operation. Here's how to install it:

You"ll play detective and monitor your iPhone"s battery life with widgets on full display and then again with

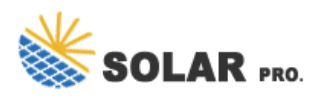

# Which system will display the battery widget

them hidden away. Keep an eye on how quickly your battery drains in both scenarios to see if there's a significant difference. Step 3: Analyze the Results. Check for any noticeable changes in battery consumption with and without widgets. After your keen ...

You can now get a quick overview of the current battery percentages of your various galaxy devices through the Battery Widget. By adding this widget to your home screen, you can ensure that other devices like your Galaxy Watch5 and or Galaxy Buds2 Pro are sufficiently charged at all times.

Press and hold onto a blank space on your Home screen. Step 2. Tap on Widgets. Step 3. Tap on Battery and select which type of widget you would like to use, then tap on Add. Your new Battery widget should appear on your Home screen. Step 4. To customize the widget further, you can press and hold on the widget and tap Settings. Step 5.

In Windows 11, you can show the battery percentage in the taskbar, but it might not always be visible depending on the taskbar configuration. Here's how to ensure it's enabled: Right-click on the Start Menu and select ...

A battery meter Windows 11 widget is a small graphical element that displays the current battery level of your device on the desktop or taskbar. It provides real-time information about the remaining battery percentage, estimated time left, and charging status. This convenient widget eliminates the need to navigate through multiple ...

Displaying the battery percentage on your Windows 11 device is an easy way to keep track of your battery life at a glance. By tweaking a few settings, you can have the battery percentage always visible on your taskbar. This guide will walk you through the process step by ...

To add the battery icon to the taskbar: Select Start > Settings > Personalization > Taskbar, and then scroll down to Notification area. Select Select which icons appear on the taskbar, and then turn on the Power toggle. Note: The Power toggle is not visible on a system such as a desktop PC that doesn't use battery power.

To add the battery icon to the taskbar: Select Start > Settings > Personalization > Taskbar, and then scroll down to Notification area. Select Select which icons appear on the taskbar, and ...

If you want to access the widget settings so you can find out the new battery widget, you just press on your home screen till you get the menu brought up and then look for battery and select which one you want and save the changes.

Right-click on the taskbar and select Taskbar Settings. Scroll down to Taskbar corner icons and ensure the Power option is toggled on. This will show the battery icon in the taskbar. If the battery icon is missing, it may be in the system tray overflow.

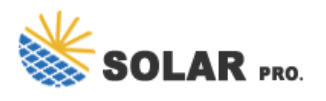

# Which system will display the battery widget

Normally we often check bluetooth devices battery by this way: But it would be more convenient if we can see it on the system tray, like laptop''s battery:... or have a 3rd party app display it like this Lenovo Vantage displays ...

You can now get a quick overview of the current battery percentages of your various galaxy devices through the Battery Widget. By adding this widget to your home screen, you can ensure that other devices ...

Battery Status Monitor works by way of a little floating widget that you can drag to anywhere on your desktop that gives a bar and percentage of the charge status of the battery. Right click on ...

The System settings include various features like display, sound, notifications, and power settings. This is where you''ll find the options to set up your battery percentage display. Step 3: Click on Power & Battery. In the System menu, click on "Power & Battery" which should be located on the left sidebar.

Displaying the battery percentage on your Windows 11 device is an easy way to keep track of your battery life at a glance. By tweaking a few settings, you can have the battery ...

Web: https://znajomisnapchat.pl

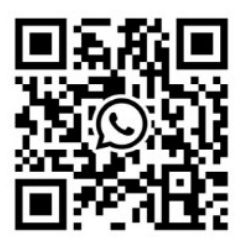